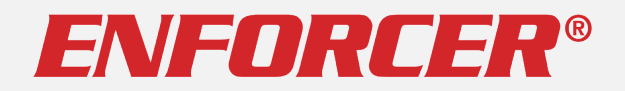

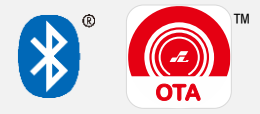

# SL Access OTA™ Firmware Update Guide

For **ENFORCER** Bluetooth<sup>®</sup> Access Controllers

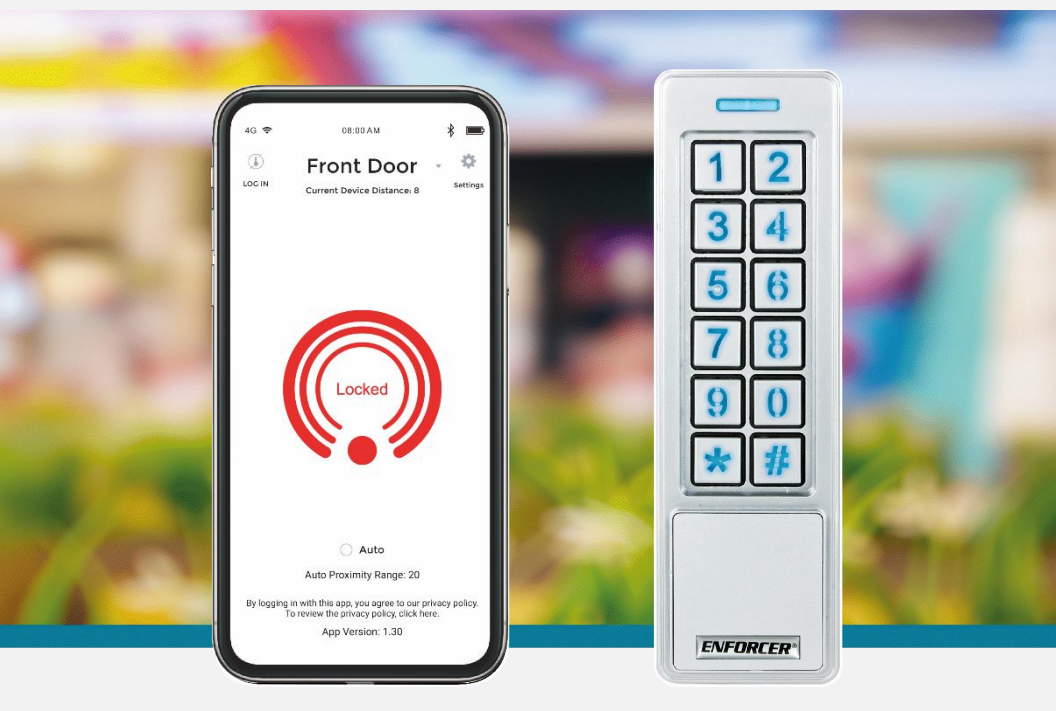

### For Administrator Use Only

Firmware updates may be issued to solve particular issues or sometimes to add features. When an update is available, there will be a notice on the device product page at the SECO-LARM website, <u>www.seco-larm.com</u>

The *Bluetooth*<sup>®</sup> word mark and logos are registered trademarks owned by Bluetooth SIG, Inc. and any use of such marks by SECO-LARM is under license. Other trademarks and trade names are those of their respective owners.

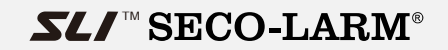

## **Getting Started:**

## You need:

An ENFORCER<sup>®</sup> Bluetooth<sup>®</sup> Access Controller

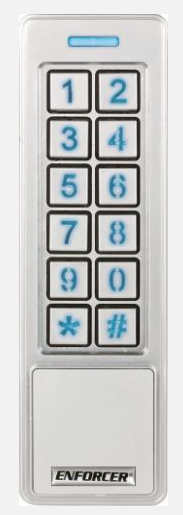

SK-B241-PQ shown Various models available

- An Android smartphone equipped with Bluetooth® LE 4.0
- The *SL Access OTA* app (supports Android 5.0 and later, firmware update is not supported on iOS)

#### **PRIVACY:**

SECO-LARM respects your privacy. No data or personal information is shared with SECO-LARM or any other party by the *SL Access* or *SL Access OTA* app. No data or personal information is uploaded to the cloud.

For more information about SECO-LARM's privacy policy, visit <u>www.seco-larm.com/legal.html</u>

## **Download and Install the App:**

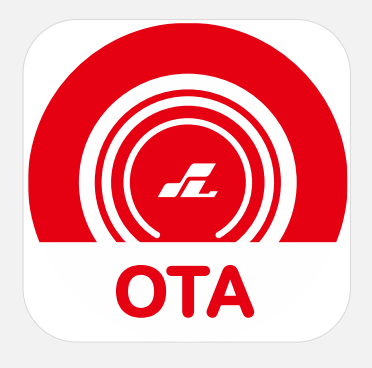

SL Access OTA

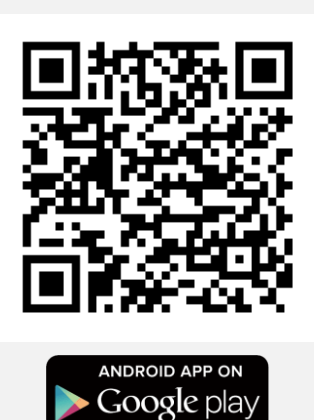

## Download the *SL Access OTA* app and install it on your Android phone.

#### NOTES:

a. Be sure to set your smartphone to automatically download app updates so that you always have the latest version of the app.

3

b. The SL Access OTA app is not available on iOS.

## SL Access OTA Splash Screen:

When opening the app the first time, you will see the following splash screen:

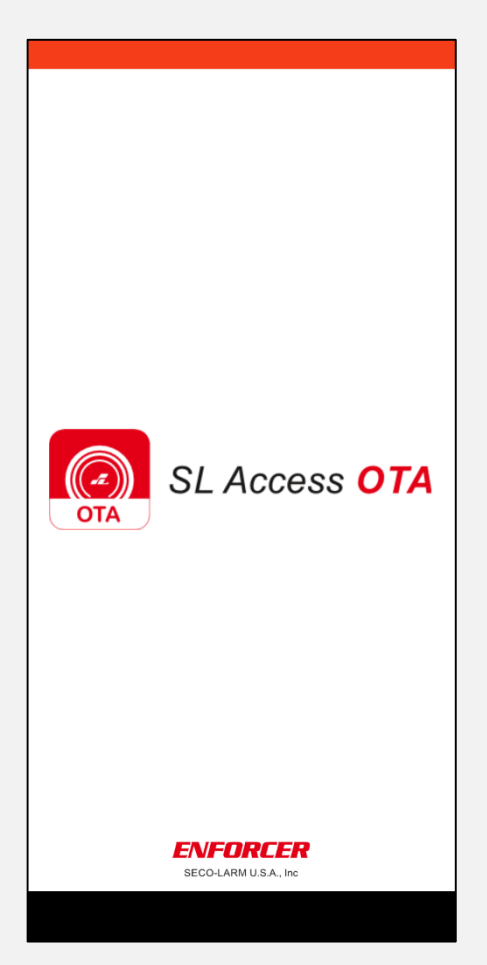

# After the splash screen, the app will automatically go to a device selection screen as below:

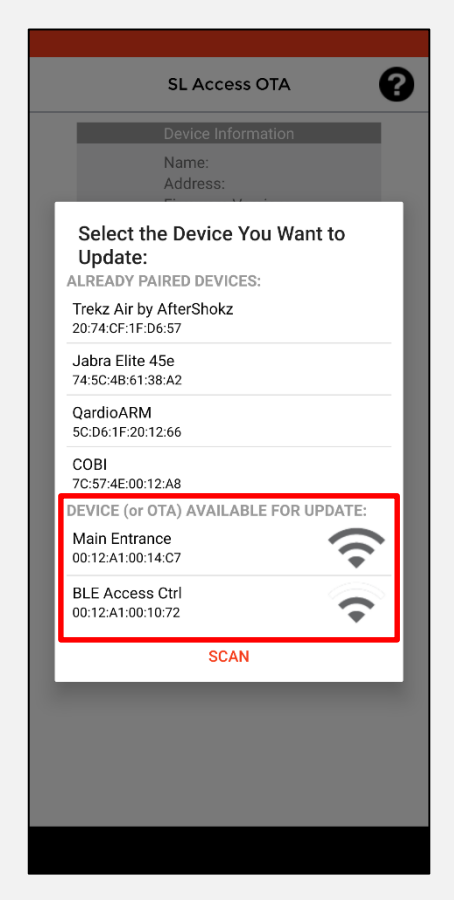

#### NOTES:

- a. You will see a list of *Already Paired Devices* that are paired to your phone. These can be ignored.
- b. The section *Device (or OTA) Available for Update:* will show any devices in range that can be updated. In the example above, there are two devices that can be updated.
- c. If you don't see your device, move closer to make sure you are in *Bluetooth* range and click "Scan" to refresh the list.

## **Choose the Desired Device:**

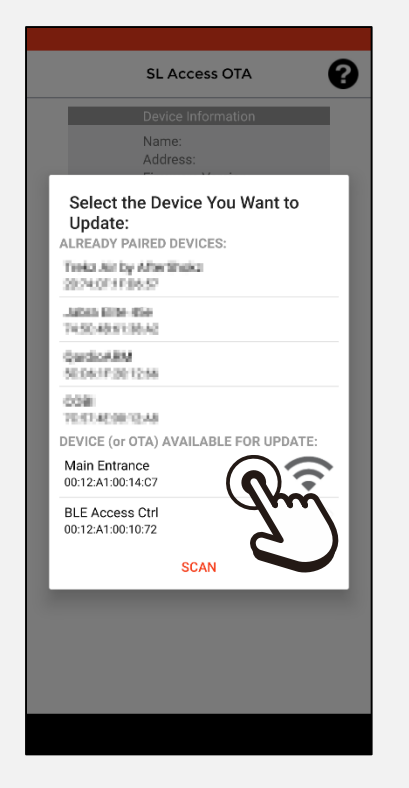

SLACCESS OTA

Choose the name of the device you want to update (one beep will sound). In the above example, we will choose *Main Entrance*. To move to the next step, click Select Target.

#### NOTES:

- a. The device with the strongest signal will appear at the top of the screen. If no device appears, move closer to the device and press *Scan* to refresh the list.
- b. Ignore any devices in the Already Paired Devices section.

## **Choose the Firmware Source:**

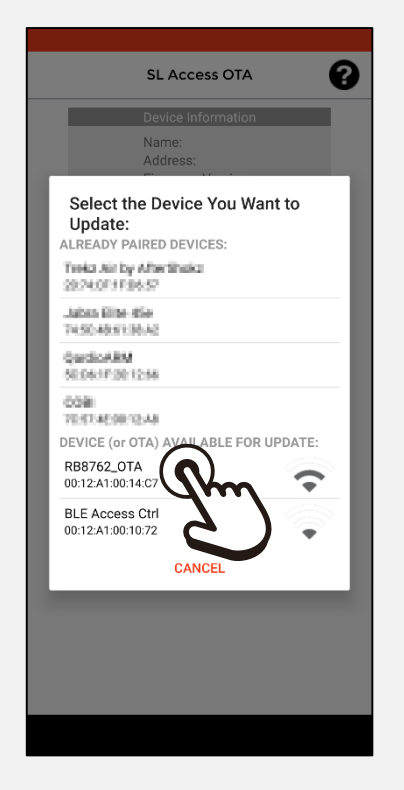

Click the *RB*8762\_OTA that will now appear in the *Device* (or OTA) Available for Update: list.

| SLACCESS OTA         Device Information         Name:       RB8762,0776         Carrier Carrier |
|----------------------------------------------------------------------------------------------------|
| Device Information<br>Name: RB8762_OTA<br>Address: 00.124100.14C7<br>Firmware Version: 12638<br>Status: connected<br>SELECT TARGET<br>Device Firmware Version<br>UPLOAD                                                                                                    |
| Name:       RB8762_0TA         Address:       0012A10014C7         Address:       0012A10014C7         Batch Version:       12638         Batch Version:       17354         Status:       connected         SELECT TARGET         Device Firmware version         UPLOAD                                                                                                    |
| SELECT TARGET                                                                                                    |
| firmware version<br>Device Firmware ber<br>UPLOAD                                                                                                    |
| UPLOAD                                                                                                    |
| UPLOAD                                                                                                    |
|                                                                                                    |
|                                                                                                    |
|                                                                                                    |
|                                                                                                    |
|                                                                                                    |
|                                                                                                    |
|                                                                                                    |
|                                                                                                    |
|                                                                                                    |
|                                                                                                    |
|                                                                                                    |
|                                                                                                    |
|                                                                                                    |
|                                                                                                    |
|                                                                                                    |
|                                                                                                    |
|                                                                                                    |
|                                                                                                    |

A *firmware version:* dropdown will now appear. Click on this dropdown to see a list of firmware versions.

#### NOTES:

- a. You will also see any other available device in range. Do not choose at this time. You can update the other device later.
- b. Any compatible device in range will show here. That does not mean that it does not have the latest firmware installed.

## Select and Upload the Firmware

| SL Access OTA                                                                                                    |               | SL Access OTA                                                                                                    |
|----------------------------------------------------------------------------------------------------|---------------|----------------------------------------------------------------------------------------------------|
| Device Information Name: RB8762_OTA Address: 00124.40014.c7 Firmware Version: 12638 Patch Version: 17354 Status: connected SELECT TARGET ISL Access V.2.21 SL Access V.2.21 SL Access V.2.22 SL Access V.2.22 | $\rightarrow$ | Device Information<br>Name: RB8762_OTA<br>Address: con12A10014C7<br>Firmware Version: 12638<br>Patch Version: 17354<br>Status: connected<br>SELECT TARGET<br>SL Access V.2.23 ~<br>Device Firmware Update<br>UPLOT |

Choose the correct firmware version (normally the latest version).

Click the *Upload* button to start the process. A continuous beep will sound.

| Device Information         Name:       RB8762_0TA         Address:       001241001407         Firmware Version:       12638         Patch Version:       17354         Status:       connected |
|----------------------------------------------------------------------------------------------------|
| Device Information         Name:       RB8762_OTA         Address:       0012A10014c7         Firmware Version:       12638         Patch Version:       17354         Status:       connected |
| Name:     RB8762_OTA       Address:     0012x10014c7       Firmware Version:     12638       Patch Version:     17354       Status:     connected                                              |
| SELECT TARGET                                                                                                    |
|                                                                                                    |
| SL Access V.2.23 -                                                                                                    |
| Device Firmware Update                                                                                                    |
| UPLOAD                                                                                                    |
| STA_CONNECT_OTA_REMOTE                                                                                                    |
|                                                                                                    |
|                                                                                                    |
|                                                                                                    |
|                                                                                                    |
|                                                                                                    |

St Access OTA

Device Information

Name:

Address:

Oracle Activation:

Path Version:

Status:

Status:

Stelect Target
Firmware version:

Firmware successfully updated

The device will continue to sound a long beep during the entire process. Wait on the update to complete. When the update has completed another short beep will sound and the *Firmware successfully updated* popup will appear. Click *OK* to finish.

#### NOTES:

- a. To update a second device, after clicking on *OK*, you can click *Select Target* and choose another device.
- b. Once you have downloaded the *SL Access OTA* app the first time, if your phone is set to automatically update apps, this app will also update when there is a revision, giving you access to any firmware updates. However, it will not notify you of available updates. Check the product page on the SECO-LARM website to see if a new update is available if you encounter problems.

## **Troubleshooting:**

| I don't see my device listed                    | <ul> <li>Make sure that your phone's Bluetooth<br/>is turned on.</li> <li>Move closer to the device. You must be<br/>in Bluetooth range.</li> </ul>                                                                                        |
|-------------------------------------------------|----------------------------------------------------------------------------------------------------|
| How can I know if I should update the firmware? | <ul> <li>Neither the SL Access app nor the SL Acess OTA app can notify you of new firmware.</li> <li>If you encounter problems, first check the product page on the SECO-LARM website to see if a firmware update is available.</li> </ul> |

**NOTICE:** The SECO-LARM policy is one of continual development and improvement. For that reason, SECO-LARM reserves the right to change specifications without notice. SECO-LARM is also not responsible for misprints. All trademarks are the property of SECO-LARM U.S.A., Inc. or their respective owners. Copyright © 2021 SECO-LARM U.S.A., Inc. All rights reserved.

#### SECO-LARM<sup>®</sup> U.S.A., Inc.

16842 Millikan Avenue, Irvine, CA 92606 Phone: (949) 261-2999 | (800) 662-0800 Website: www.seco-larm.com Email: sales@seco-larm.com PITGW1

MP\_SLAccessOTA\_210323.docx